# Кратко упутство за коришћење апликације "Инфо киоск"

# Шта вам омогућава апликација?

Инфо киоск вам омогућава: - ПРЕГЛЕД ПОЛОЖЕНИХ ИСПИТА - ПРЕГЛЕД ИЗЛАЗАКА НА ИСПИТЕ - ПРЕГЛЕД СТАТУСА СТУДЕНТА - ЕЛЕКТРОНСКА ПРИЈАВА ИСПИТА - ПРЕГЛЕД ЗАПИСНИКА - ПРЕГЛЕД ФИНАНСИЈСКЕ КАРТИЦЕ

## Како можете приступити апликацији?

Апликацији можете приступити путем web aдресе: infokiosk.ues.rs.ba. Ради лакшег активирања налога можете користити и линк за инфокиоск на сајту Педагошког факултета (ако добијете поруку: "Your connection is not private/ова конекција није безбиједна" или слично, слободно наставите кликом на "proceed/настави").

# Како се активира налог?

Уколико први пут користите апликацију потребно је да активирате ваш налог тако што ћете на почетној страни одабрати ваш факултет, а затим унијети ваш број индекса и као иницијалну лозинку ваш матични број, пратите упутства и активирајте налог (ово је потребно урадити само једном).

Бројеве индекса студенти уносе на сљедећи начин:

- ✓ Разредна настава (по Болоњи) са словном ознаком (нпр. 54/21-r)
- ✓ Предшколско образовање и Предшколско васпитање и образовање (по Болоњи) – са словном ознаком (нпр. 1/13-v, 28/14-v, 32/15-v, 44/16-v)
- ✓ Техничко обр. и информ. (по Болоњи) са словном ознаком (нпр. 1/13-t, 12/13-t, 25/14-t)
- ✓ Разредна настава–Мастер са словном ознаком (нпр. 13/14-mr, 22/15-mr, 15/16-mr)
- ✓ Предшколско образовање Мастер са словном ознаком (нпр. 1/14-mv, 13/15-mv, 3/16-mv)
- ✓ Информатика у образовању–Мастер са словном ознаком (нпр. 1/19-mt, 9/20-mt)

Ако сте исправно унијели тражене податке почеће процес активације налога гдје је потребно да наведете вашу e-mail адресу и лозинку коју ћете убудуће користити за приступ апликацији.

Ако сте коректно урадили претходни корак на ваш e-mail за неколико секунди стићи ће порука са линком за потврду активације.

Након клика на линк за потврду активације моћи ћете да користите апликацију са лозинком коју сте одабрали.

Понекад порука са линком заврши у **спам фолдеру**. Уколико сте сигурни да сте исправно уписали ваш e-mail у формулару за активацију, провјерите у вашем email клијенту, да ли је порука коју вам је послала апликација завршила у **спам фолдеру**. Уколико порука није у спам фолдеру покушајте поново активирати ваш налог са матичним бројем.

## Имате проблема са активацијом налога?

У случају било каквих проблема, (погрешан ЈМБ у бази студентске службе, могућа злоупотреба вашег налога активирањем истог без вашег знања и сл.), као и у случају да не добијете повратни е-mail, или заборавите шифру, па не можете приступити апликацији, обратите се стручном сараднику за информатику (канц. 22), на телефон 055/415-400 лок. 2922 или на e-mail: informaticar@pfb.ues.rs.ba.

## Сматрате да је неко злоупотребио ваш налог?

Уколико сматрате да је неко злоупотребио ваш налог или је активирао ваш налог без вашег знања одмах се обратите стручном сараднику за информатику,који ће деактивирати ваш налог, а ви ћете поново проћи кроз процес активације.